## Manual For Homepage Login/Registration

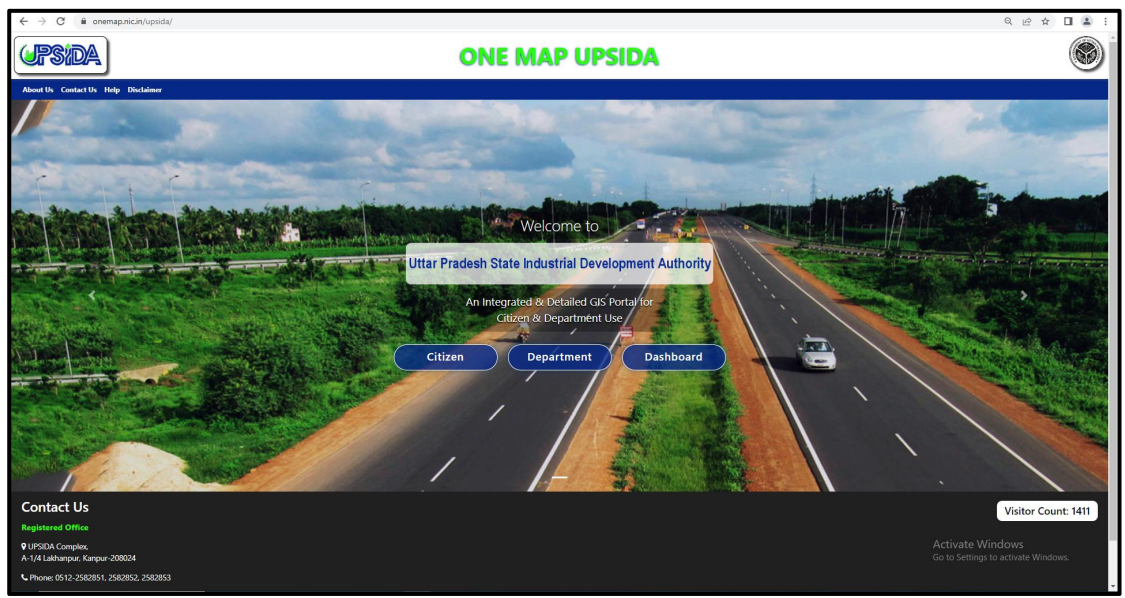

Homepage view on load of application

## Citizen: Mapviewer (No Login is required)

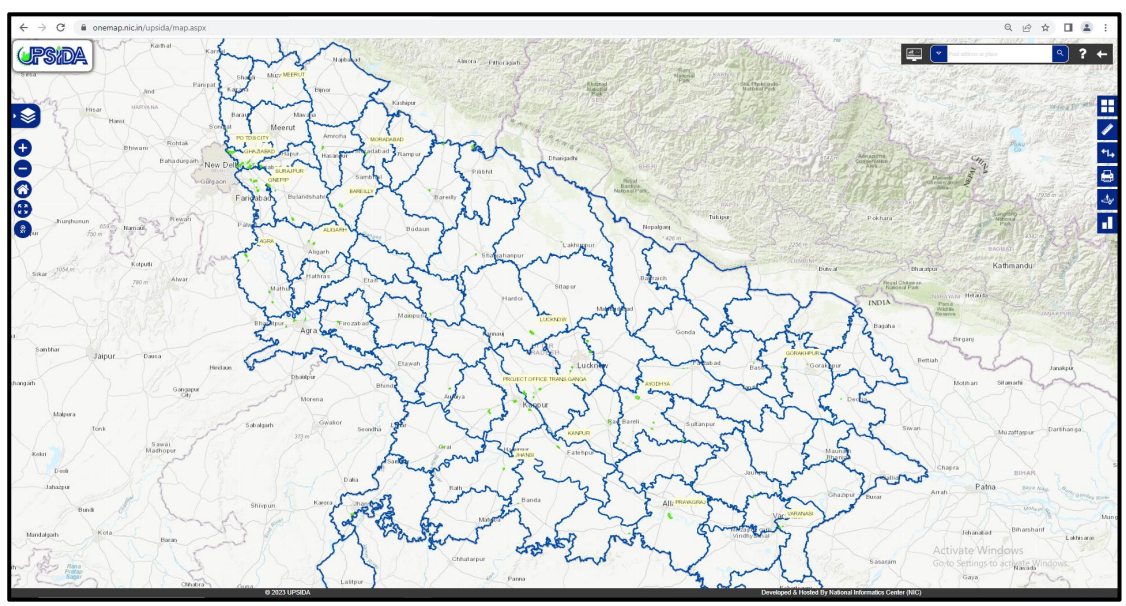

Citizen Application view on selection of Citizen tab

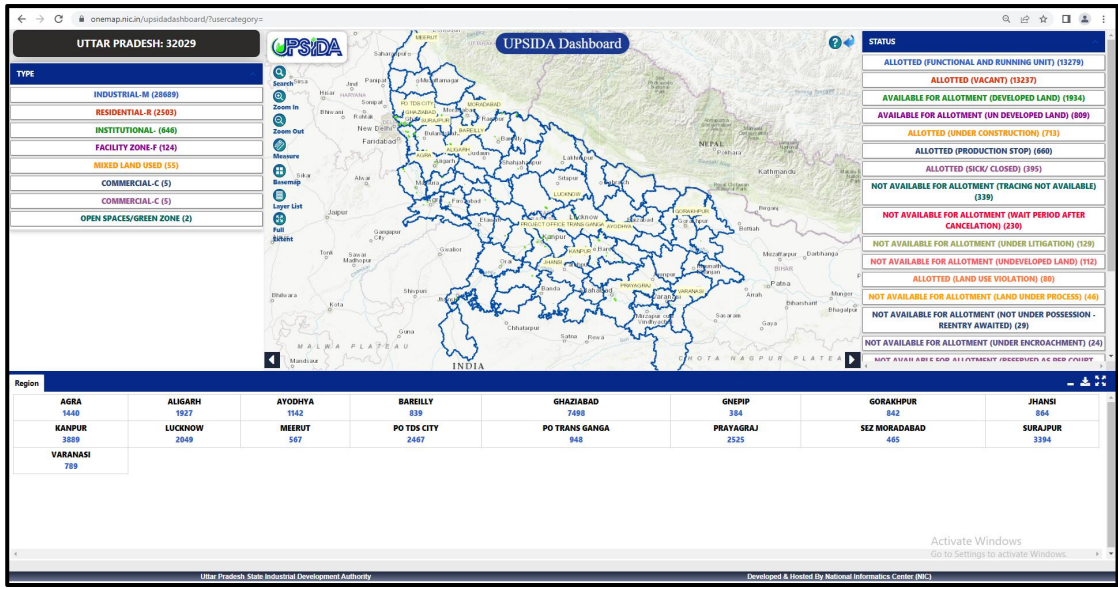

## Dashboard: For Citizen and Departmental users

Dashboard view on selection of Dashboard tab

\*Users can also access dashboard from the citizen page.

## Department:

- Login page will be shown on click of Department tab.
- Registered users can login with their username and department, where an OTP will be sent to the registered mobile number.
- The user will be able to login if the OTP is confirmed.
- Users (Land, Planning, or Any Other Departmental user) can register through the Registration link.

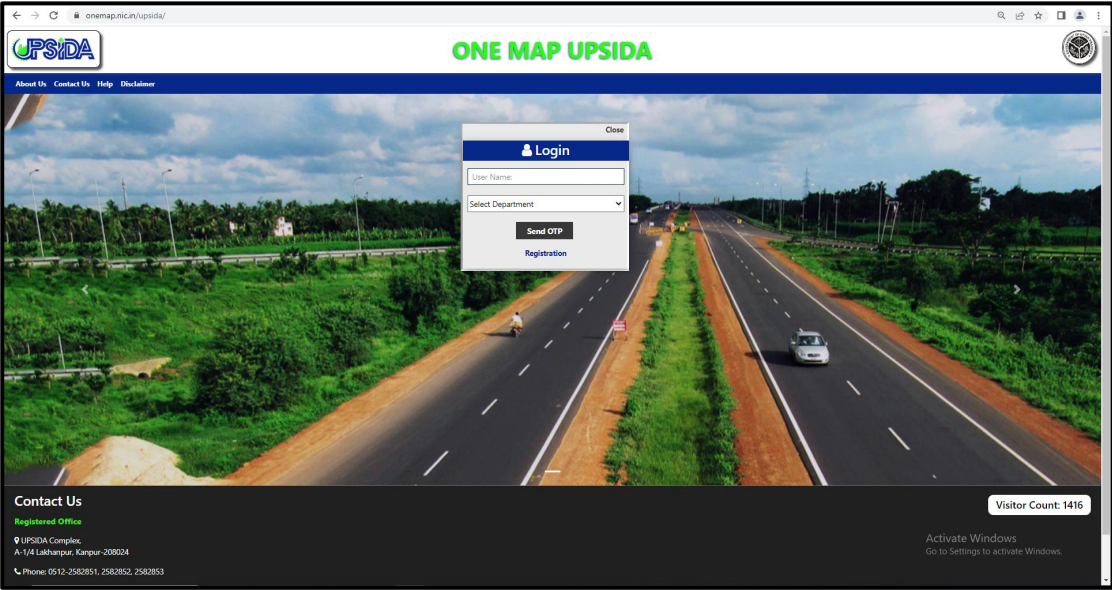

On Department tab click, user can either Login or Register as a new Departmental user.

**Department Users:** 

- Admin UPSIDA Users (Executive)
- All UPSIDA Users (Land, Planning, Any Other Departmental user).

UPSIDA Users (Land/Planning/Any Other) need to fill their details and submit the form as per the below Format. The new user request will be automatically sent to the Executive/Admin.

| ← → C 🔒 onemap.nic.in/upsida/Registration.aspx |                                                                                                    |                   |                                         | ର ଜ 🖈 🖬 😩 : |
|------------------------------------------------|----------------------------------------------------------------------------------------------------|-------------------|-----------------------------------------|-------------|
| (JPSIDA)                                       | ONE MAP UPSIDA                                                                                                    |                   |                                         | 8           |
|                                                | RECISTRATION FORM                                                                                                    |                   | l i i i i i i i i i i i i i i i i i i i |             |
|                                                | Department                                                                                                    | Select Department |                                         |             |
|                                                | Name                                                                                                    |                   |                                         |             |
|                                                | User Name                                                                                                    |                   |                                         |             |
|                                                | Mobile                                                                                                    |                   |                                         |             |
|                                                | _                                                                                                    | Send OTP          |                                         |             |
|                                                |                                                                                                    | Register          |                                         |             |
|                                                | Clear                                                                                                    | Back              |                                         |             |
|                                                | Note: only valid for officials with (gluppida.co.in) Email ID Domain<br>Users having Employee Id, please register with the same. |                   |                                         |             |
|                                                |                                                                                                    |                   |                                         |             |

Registration form registers departmental users

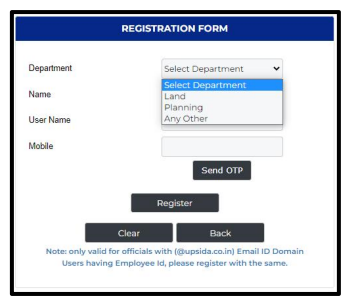

Drop-down showing the possible departments user can select while registering

Header menu: Below options are available About Us, Contact Us, Help, Disclaimer

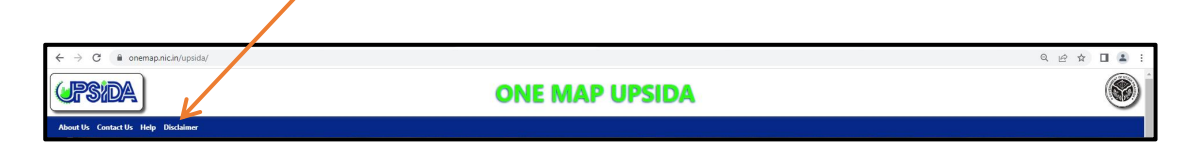